# **Artistic Media Brush Tool**

In CoreIDRAW, the **Artistic Media Brush Tool** allows you to create and customize a variety of brush strokes that resemble natural or artistic media such as calligraphy, chalk, and brush strokes. Here's an overview of the key notes related to the **Artistic Media Brush Tool**:

## 1. Selecting the Tool

- The Artistic Media Brush Tool can be found on the **Tools** toolbar, or you can access it through the **Brushes** docker (Window > Dockers > Brushes).
- The icon looks like a brush or calligraphy pen.

#### 2. Types of Brushes

- **Calligraphic Brushes**: Mimic traditional calligraphy with variations in stroke width depending on direction.
- Chalk Brushes: Simulate a rough, textured stroke.
- **Texture Brushes**: These allow for creating brush strokes with texture effects.
- Artistic Brushes: Include more natural brush strokes like paintbrush or crayon textures.
- Spray Paint Brushes: Create a spray paint effect with a scattering of color particles.
- **Custom Brushes**: You can create your own custom brush styles by modifying any of the available brushes.

#### 3. Using the Tool

- **Drawing with the Brush**: Click and drag on the canvas to draw your brush strokes.
- **Changing Stroke Direction**: The width and style of the stroke may change based on the direction of your drag. For example, calligraphic strokes are influenced by the angle of the mouse or pen input.
- **Applying the Brush to Paths**: You can apply the brush to any path, whether it's a line, curve, or shape.
- **Pressure Sensitivity**: If you're using a graphics tablet, the brush tool will respond to pen pressure, affecting the width and intensity of the stroke.

#### 4. Customization

- Adjusting the Brush Settings: Open the Artistic Media Docker (Window > Dockers > Artistic Media) to adjust the brush's width, angle, spacing, and other parameters.
- Shape and Style Modifications: Change the shape, size, and style of the brush stroke by adjusting sliders in the docker.
- **Brush Effects**: Apply additional effects like texture, transparency, or color to your brush strokes.

## 5. Converting Brush Strokes to Curves

 Once you have drawn with a brush, you can convert it to editable curves by selecting Object > Convert to Curves. This allows for more precise control over the path of the stroke.

## 6. Applying to Multiple Paths

- You can use the Artistic Media tool to apply a brush stroke to multiple paths simultaneously.
- Select multiple paths or objects and apply the brush, creating consistent and complex designs.

## 7. Saving Custom Brushes

- You can save your custom brushes for later use by saving the brush settings or exporting them.
- Brushes can also be shared between different CoreIDRAW projects.

## 8. Additional Effects and Tools

- Use the **Effects** menu to apply additional artistic effects (e.g., texture or gradient) to your brush strokes.
- Combine the Artistic Media Brush Tool with other tools, like **Shape Tool** or **Transparency Tool**, to create more complex artworks.

## 9. Undoing or Redoing Strokes

If you're not happy with the brush stroke, you can always use Ctrl + Z (Undo) to reverse the changes or Ctrl + Y (Redo) to apply the changes again.

## 10. Tips

- Experiment with different brushes and settings to explore various artistic styles, including sketching, painting, or adding texture to objects.
- Use **Alt** to temporarily switch to the **Shape Tool** and manipulate the brush stroke's path directly.
- For detailed and professional illustrations, combine the Artistic Media Tool with other CoreIDRAW features, like layers and advanced object manipulation.

•